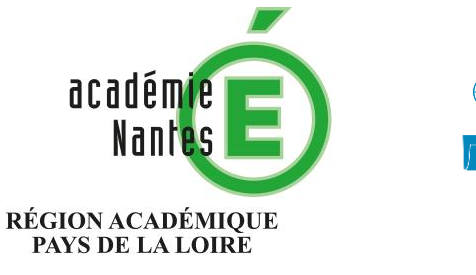

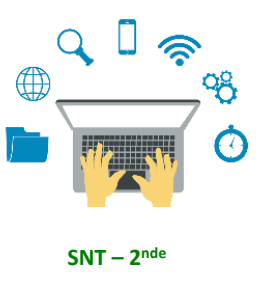

Sciences Numériques et Technologie

Internet Le Web Les réseaux sociaux Les données structurées et leur traitement Localisation, cartographie et mobilité Informatique embarquée et objets connectés La photographie numérique

# Jouer avec la luminosité et le contraste des images en niveaux de gris avec GIMP

• Voir diaporama à compléter en classe au vidéoprojecteur

### Image fournie : ouvrier.jpg

# Ouverture du ficher dans GIMP

L'onglet Histogramme à droite doit être activé (menu Couleurs > Informations > Histogramme)

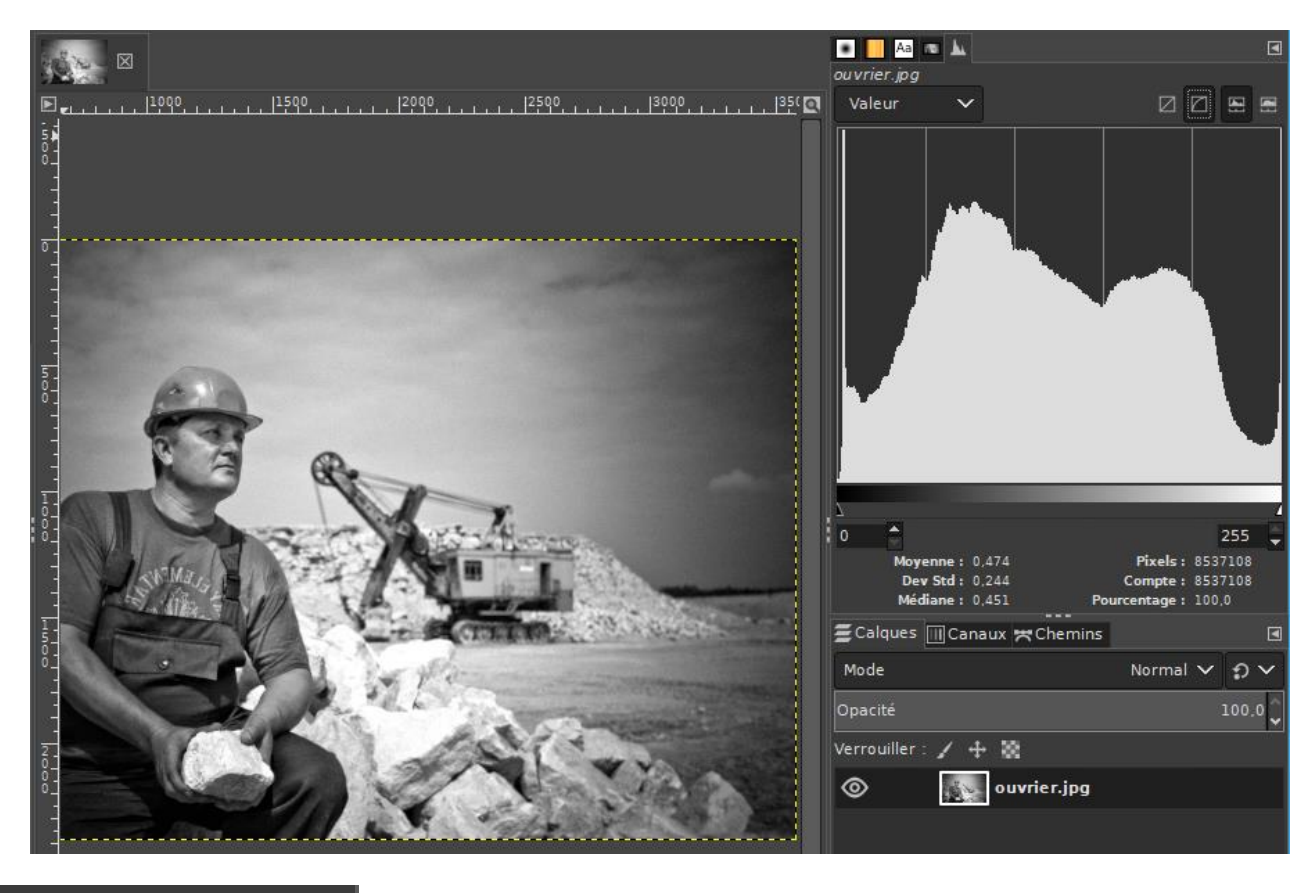

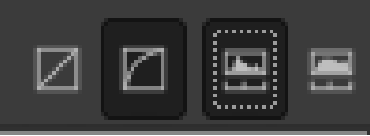

**Paramètres à activer** : « *Afficher les valeurs dans l'espace perceptuel* » et « *Histogramme linéaire* »

# Augmenter la luminosité

Menu Couleurs > Luminosité/Contraste...

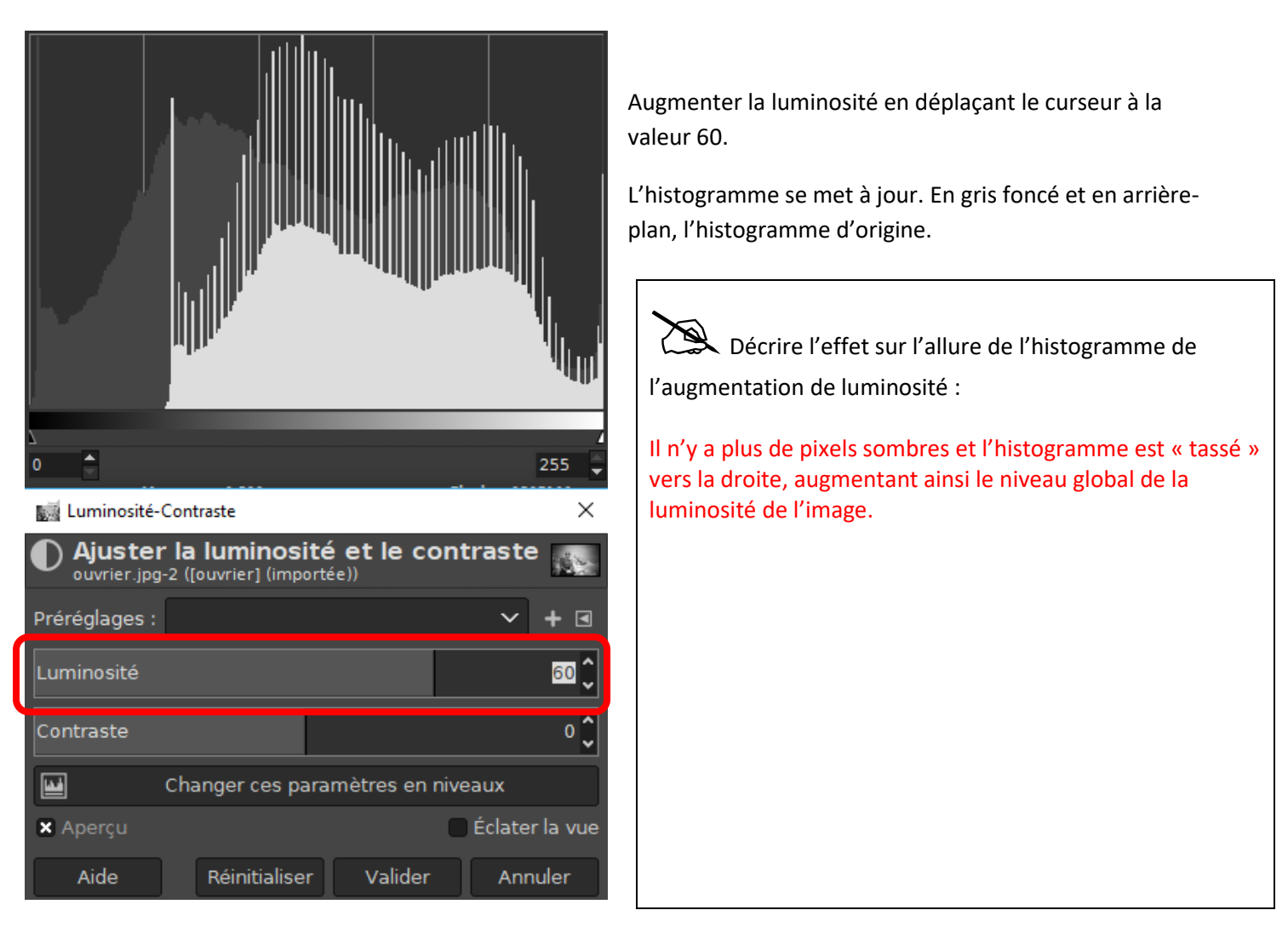

Cliquez en bas sur [Changer ces paramètres en niveaux]. Dans la nouvelle fenêtre, cliquez sur [Modifier ces paramètres comme Courbe].

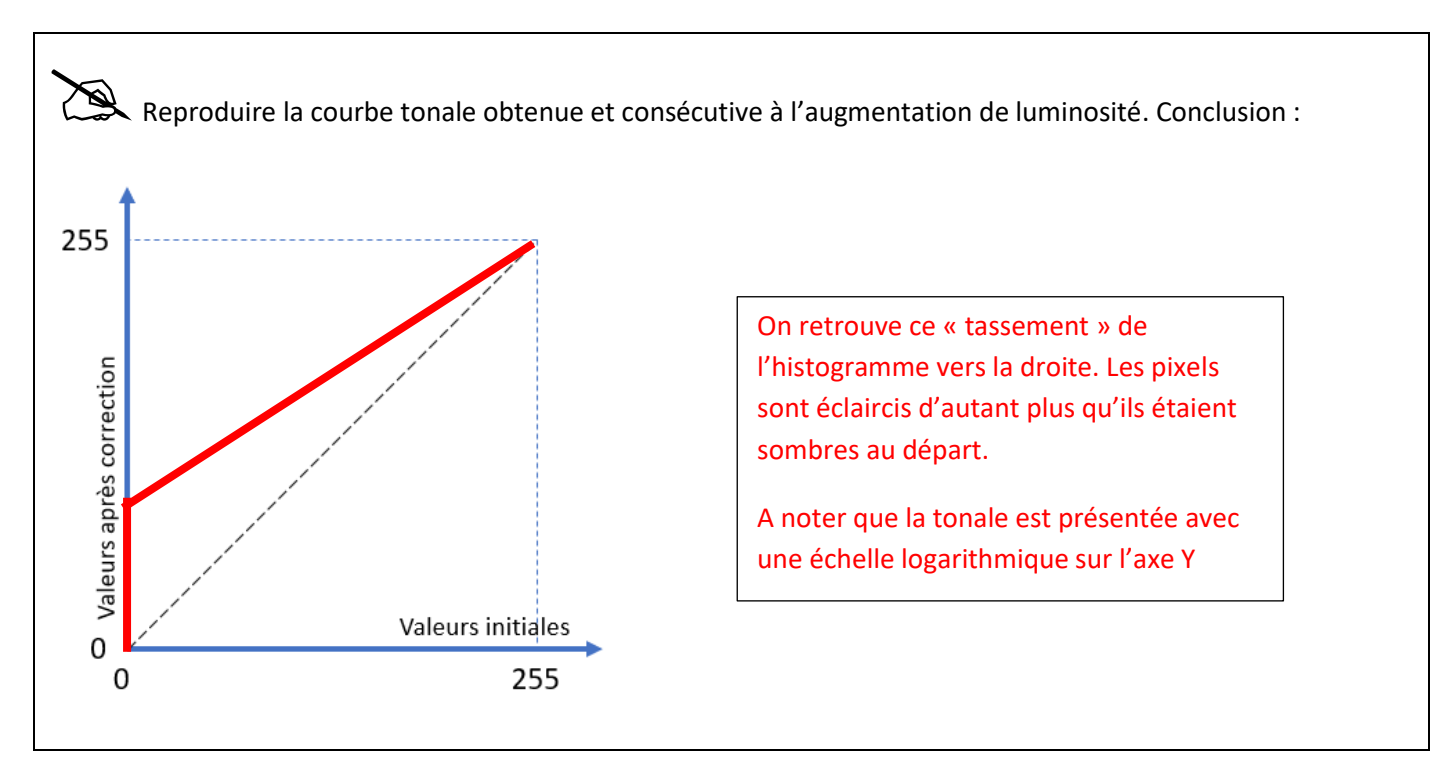

- Modifiez la courbe à la souris de sorte à, au contraire, **diminuer** la luminosité. Reproduire l'allure de la courbe obtenue ci-dessous :

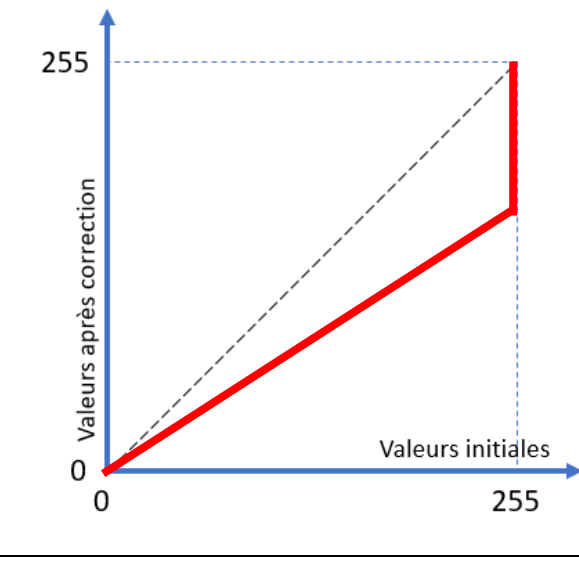

Cliquez sur [Annuler] pour revenir à l'image originale.

## Diminuer le contraste

#### Menu Couleurs > Luminosité/Contraste...

| 📓 Luminosité-Contraste 🛛 🗙                                                                                                |               |         | ×                                                       |                                       |
|----------------------------------------------------------------------------------------------------|---------------|---------|---------------------------------------------------------|---------------------------------------|
| Ajuster la luminosité et le contraste     Ajuster la luminosité et le contraste     Ajuster la luminosité et le contraste |               |         |                                                         | Diminuer le contraste à - <b>30</b> . |
| Préréglages : 🔷 🕇 🖪                                                                                                    |               | ▶ + •   | Cliquez en bas sur [Changer ces paramètres en niveaux]. |                                       |
| Luminosité                                                                                                    |               | 0 🌔     | Dans la nouvelle fenêtre, cliquez sur [Modifier ces     |                                       |
| Contraste                                                                                                    |               |         | -30 🗘                                                   | paramètres comme Courbe].             |
| Changer ces paramètres en niveaux                                                                                         |               |         |                                                         |                                       |
| 🗙 Aperçu                                                                                                    |               | C       | Éclater la vue                                          |                                       |
| Aide                                                                                                    | Réinitialiser | Valider | Annuler                                                 |                                       |

Reproduire la courbe tonale obtenue et consécutive à la diminution du contraste. Commentez :

- Modifiez la courbe à la souris de sorte à, au contraire, **augmenter** le contraste. Reproduire l'allure de la courbe obtenue ci-dessous :

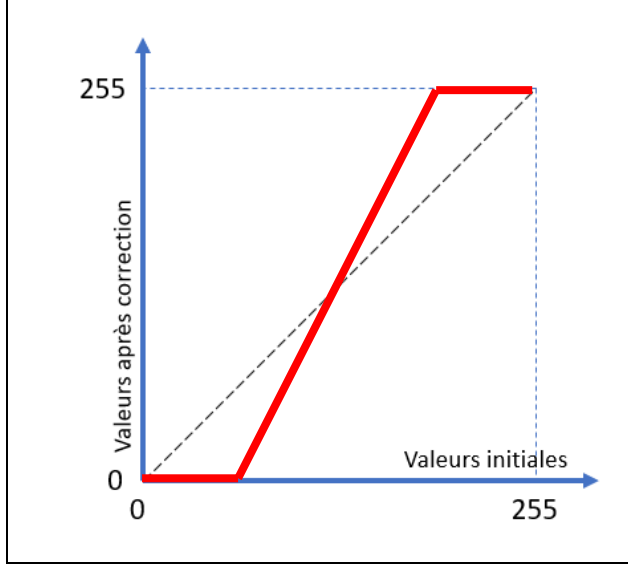

Cliquez sur [Annuler] pour revenir à l'image originale.

## Et en Python...

Ouvrir le fichier traitement\_photo.py et exécutez-le.

Le programme va tracer l'histogramme de l'image **ouvrier.jpg** étudiée précédemment.

Constatez que l'histogramme est conforme à sa version sous GIMP :

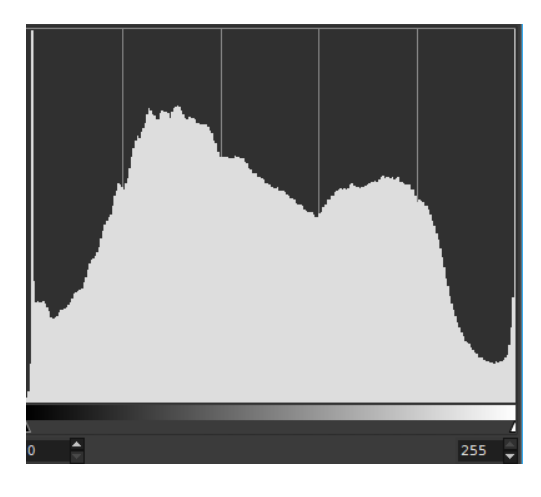

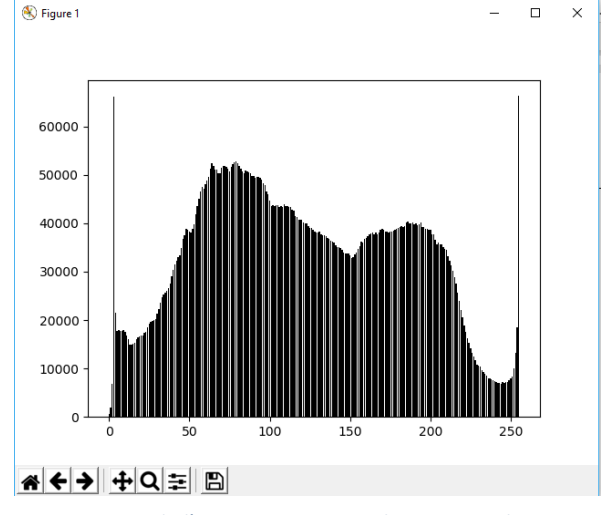

Histogramme de l'image ouvrier.jpg obtenu en Python

Histogramme obtenu avec GIMP

Dans le programme Python, rajoutez la ligne qui exécute un traitement d'image particulier sur la photo ouvrier.jpg :

```
photo = Image.open("./ouvrier.jpg")
traitement(photo)
photo.save("./ouvrier_avecmodif.jpg")
trace_histogramme(photo)
```

Après exécution (i faut patienter un peu...), l'image modifiée est sauvegardée sous ouvrier\_avecmodif.jpg :

- Ouvrir ouvrier\_avecmodif.jpg dans GIMP.

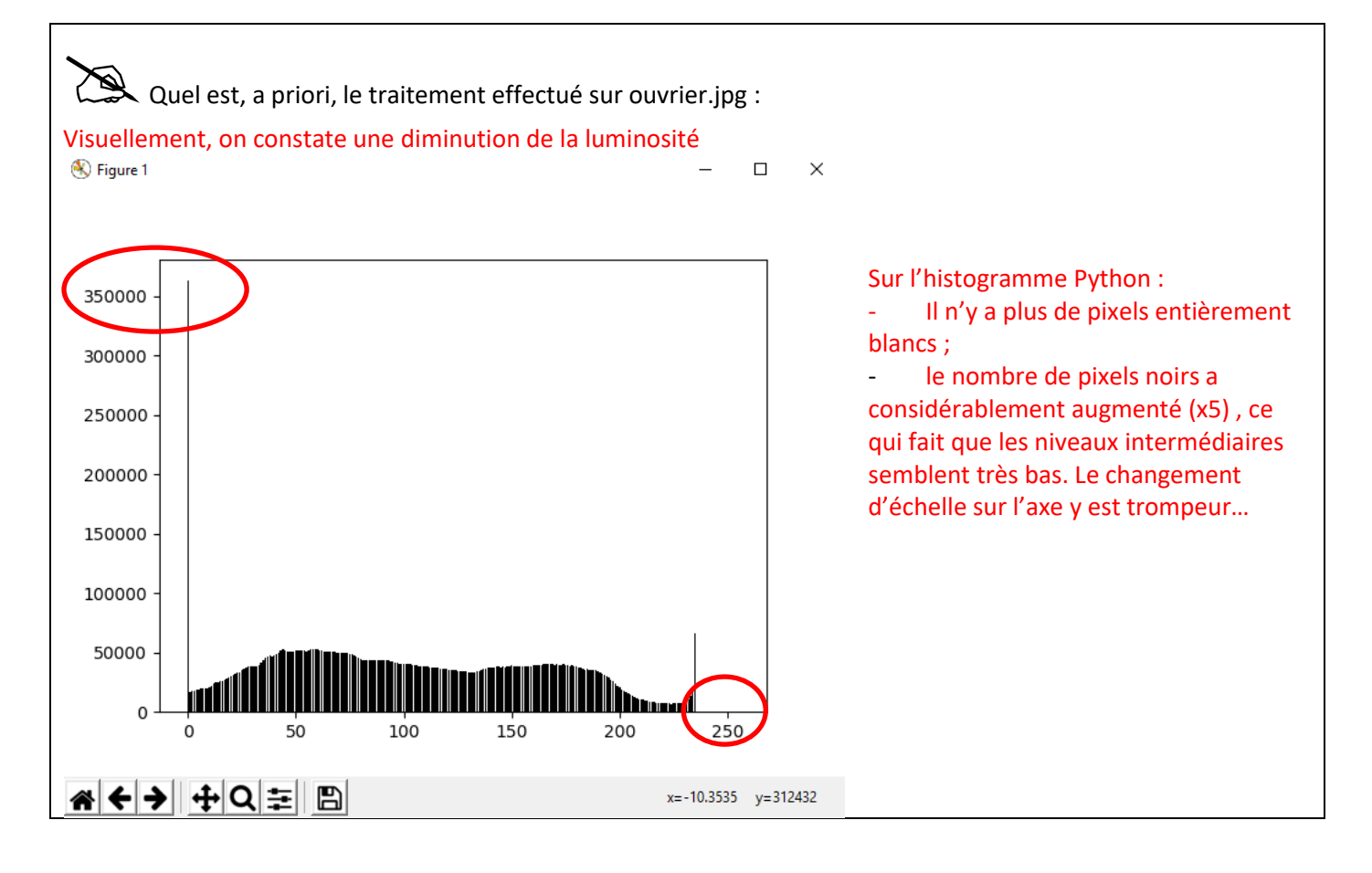

Décrire en une phrase le traitement d'image effectué par la partie du programme Python ci-dessous : # debut modification du niveau de gris du pixel en cours niveau\_gris = niveau\_gris - 20 if niveau\_gris < 0: niveau\_gris = 0 # fin modification Le niveau de gris de chaque pixel est abaissé de 20, avec un effet de seuil pour que le niveau de gris reste positif.

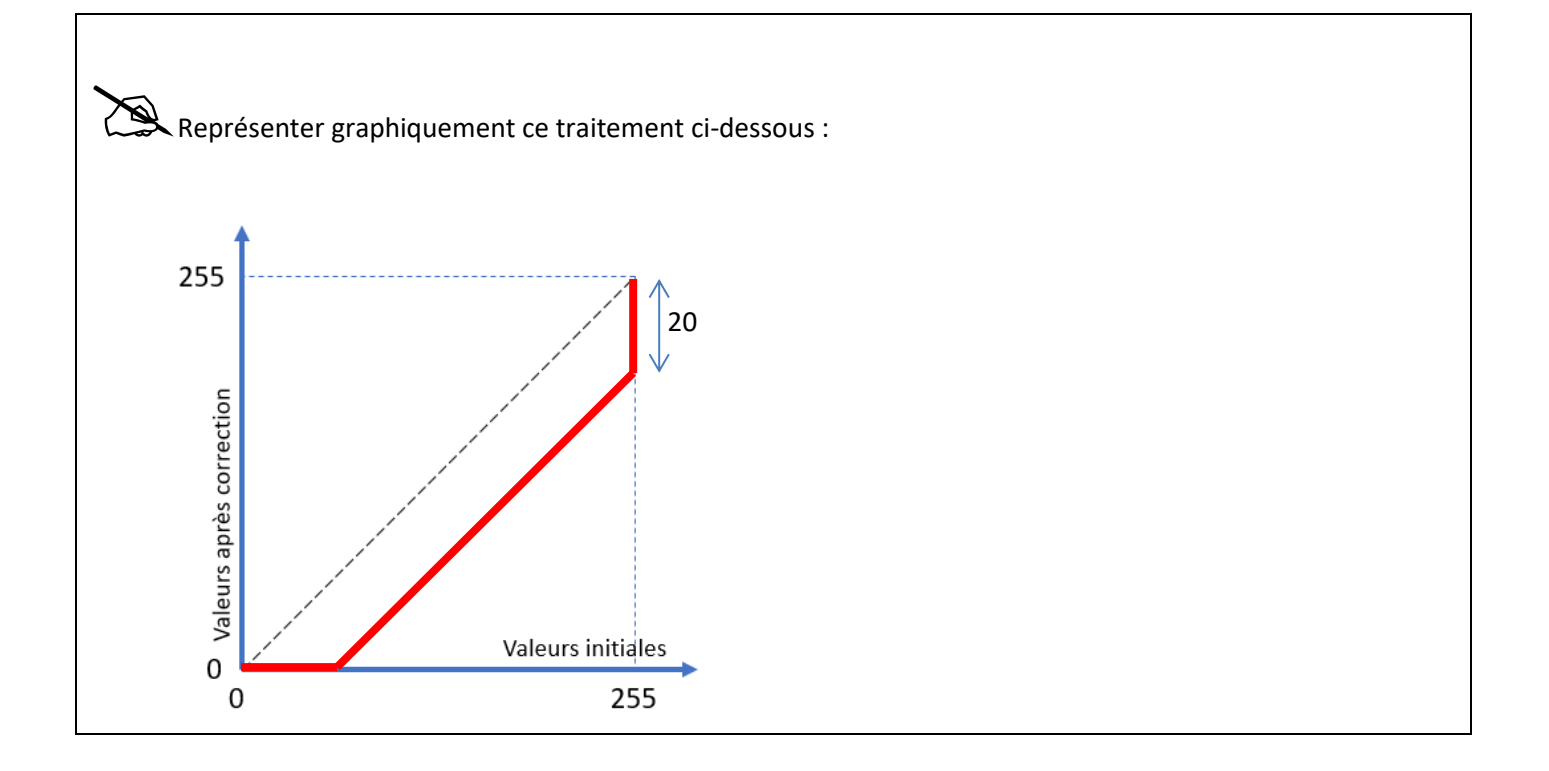

Reproduisez cette courbe tonale à la souris dans GIMP (menu *Couleurs > Courbes*) sur l'image d'origine **ouvrier.jpg**.

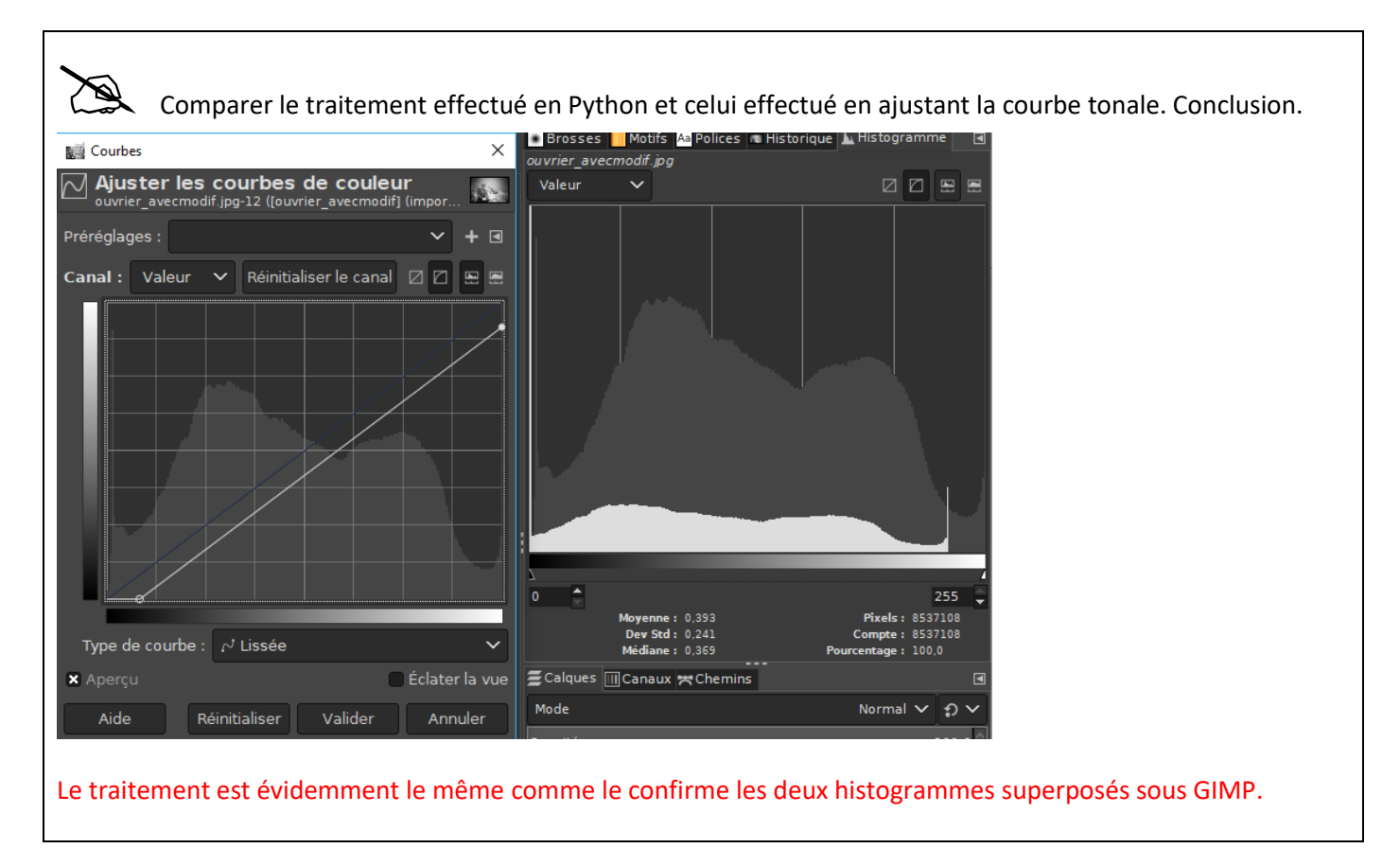

Quelles sont les modifications à effectuer dans le programme Python pour rehausser les niveaux de gris de +20. Testez vos modifications :

```
# debut modification du niveau de gris du pixel en cours
niveau_gris = niveau_gris + 20
if niveau_gris > 255:
    niveau_gris = 255
# fin modification
```